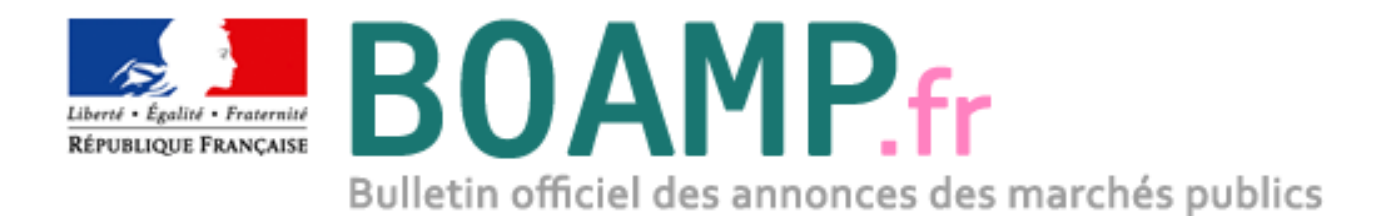

## **Guide d'utilisation**

## Service de dématérialisation du BOAMP

**Procédures MPS Entreprises** 

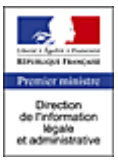

DILA – 26 rue Desaix, 75272 Paris cedex 15

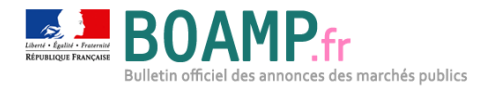

### **1** Objet du document

Mis en œuvre dans le programme « Dites le nous une fois », le Marché Public Simplifié (MPS) permet de faciliter la réponse aux marchés publics en autorisant les entreprises à candidater avec leur seul numéro SIRET, et selon le principe de l'attestation sur l'honneur.

L'expérimentation se distingue donc pour les entreprises qui candidatent à des marchés MPS par l'absence de fourniture des attestations fiscales et sociales dans leurs dossiers de réponse. Celles-ci sont récupérées directement par l'acheteur sur la base du numéro de SIRET communiqué par l'entreprise.

Afin de garantir l'égalité de traitement des candidats (notamment pour les entreprises étrangères qui ne disposent pas de SIRET), les entreprises qui soumissionnent aux consultations compatibles « MPS » gardent le choix entre candidater avec leur SIRET ou via l'applet de dépôt de plis.

Ce document vous montre étape par étape, et de manière illustrée, comment :

- ✓ Reconnaitre un marché « MPS »
- ✓ Répondre à un marché « MPS »

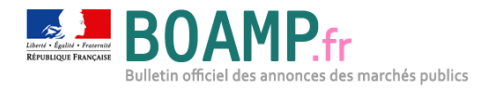

## Table des matières

| 1 | OBJET DU DOCUMENT                                          | 2 |
|---|------------------------------------------------------------|---|
| 2 | SIGNALISATION DES PROCEDURES MPS SUR LA FICHE CONSULTATION | 4 |
| 3 | REPONDRE A UNE CONSULTATION COMPATIBLE « MPS »             | 5 |

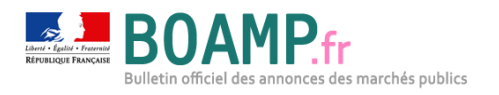

# 2 Signalisation des procédures MPS sur la fiche consultation

Pour faciliter l'identification des procédures sur lesquelles les candidatures MPS sont acceptées, les informations suivantes sur la fiche consultation :

- ✓ Présence du logo MPS
- Le champ « Candidature MPS acceptée » doit être sur « Oui »

| Mercredi 23 avril 2014<br>14:32 heure de Paris.                                                                       | Fiche de la consultation                                                                                                    |                                                                                                    |                |  |
|----------------------------------------------------------------------------------------------------|----------------------------------------------------------------------------------------------------|----------------------------------------------------------------------------------------------------|----------------|--|
| Consultation<br>Fiche de la consultation<br>Pièces de marché<br>Répondre à la consultation<br>Echance avec forcanisme | Organisme :<br>Type de procédure :<br>Intitulé de la consultation :<br>Référence de la consultation :<br>Type de marché :<br>Candidature MPS acceptee :<br>Avis de publicité     | Mairie de Klugg<br>MAPA à une enveloppe<br>Muguet pour le 1er mai<br>CONS-14-1222<br>Fournitures<br>Our                                         | IPS            |  |
| Questions / Réponses                                                                                                  | Référence                                                                                                    | Type d'avis                                                                                                    |                |  |
| Documentation<br>Outils de vérification<br>Outils logiciels                                                           | 1000002                                                                                                    | Original                                                                                                    | Voir le détail |  |
| Mes réponses                                                                                                    | Détail de la consultation                                                                                                    |                                                                                                    |                |  |
| En cours<br>Etat d'avancement des<br>rocédures<br>Historique des accès<br>Historique des échanges                     | Réponses électroniques acceptées :<br>Description :<br>Date d'ouverture de la consultation :<br>Date limite de remise des plis :<br>Il reste 6 jour(s) et 21 heure(s) pour répor | Oui<br>Muguet pour le 1er mai<br>23 avril 2014 - 14h24 (heure de Paris)<br>30 avril 2014 - 12h00 (heure de Paris)<br>ndre à cette consultation. |                |  |
|                                                                                                    | Allotissement :                                                                                                    | Marché unique                                                                                                    |                |  |

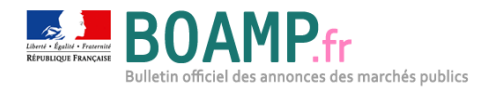

### **3** Répondre à une consultation compatible « MPS »

Après avoir cliqué sur « Répondre à la consultation », le soumissionnaire est redirigé vers la page de confirmation de ses coordonnées. Au clic sur le bouton « Confirmer », une pop-up expliquant le principe de la candidature MPS s'ouvre et propose au soumissionnaire de choisir entre un dépôt de candidature classique et un dépôt de candidature MPS.

| Mercredi 23 avri 2014<br>14.34 heure de Parta                                                                                      | Confirmation                                                                                                    |  |  |
|----------------------------------------------------------------------------------------------------|----------------------------------------------------------------------------------------------------|--|--|
|                                                                                                    | Voici le récapitulatif des informations que vous avez saisies :                                                                                                    |  |  |
|                                                                                                    | <u>Fermer</u>                                                                                                    |  |  |
| Consultation                                                                                                    | Confirmation tions de la consultation.                                                                                                    |  |  |
| Fliche de la consultation     Pièces de marché     Répondre à la consultation     Echange avec forganisme     Questions / Répondes | Dans le cadre de cette procédure, vous avez la possibilité de déposer une candidature<br>MPS. Basé sur le principe de la confiance, ce dispositif permet aux entreprises de<br>candidater avec leur seul numéro SIRET. |  |  |
| Outils                                                                                                    | Souhaitez-vous déposer votre candidature MPS ?                                                                                                    |  |  |
| Documentation     Outla de vérification     Outla logicieta                                                                        | Oui                                                                                                    |  |  |
| En cours     Etit dayancement des procédures     Historique des échanges                                                           | Organisme : Marfa de Klugg                                                                                                    |  |  |

On ne voit pas ce qui est écrit dans l'encadré rouge

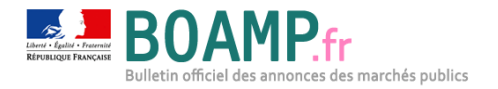

#### 3.1.1 Choix candidature MPS : non

Si à la question « souhaitez-vous déposer votre candidature MPS » votre réponse est « Non », vous serez alors directement redirigé vers l'applet de dépôt de pli.

| rganisme :<br>/pe de procédure :                             | Mairie de Klugg<br>MAPA à une enveloppe<br>Muguet pour le 1er mai<br>CONS-14-1222<br>Fournitures |                            | MDC          |          |  |
|--------------------------------------------------------------|--------------------------------------------------------------------------------------------------|----------------------------|--------------|----------|--|
| titulé de la consultation :<br>éférence de la consultation : |                                                                                                  |                            | MPS          |          |  |
| vpe de marché :                                              |                                                                                                  |                            |              |          |  |
| andidature MPS acceptée :                                    | Oui                                                                                              |                            |              |          |  |
| Création du pli                                              | Cor                                                                                              | nstitution des<br>reloppes | $\geq$       | Synthèse |  |
| Veuillez nommer votre réponse à ce                           | tte consultation                                                                                 |                            |              |          |  |
| Le nom vous permettra d'identifier d                         | ans le futur ce dossi                                                                            | er dans l'onglet "Me       | es réponses" |          |  |
|                                                              |                                                                                                  |                            |              |          |  |
|                                                              |                                                                                                  |                            |              |          |  |
|                                                              |                                                                                                  |                            |              |          |  |
|                                                              |                                                                                                  |                            |              |          |  |
|                                                              |                                                                                                  |                            |              |          |  |
|                                                              |                                                                                                  |                            |              |          |  |
| Nom du dossier :                                             |                                                                                                  |                            |              |          |  |
| Nom du dossier :                                             |                                                                                                  |                            |              |          |  |
| Nom du dossier :                                             |                                                                                                  |                            |              |          |  |
| Nom du dossier :                                             |                                                                                                  |                            |              |          |  |
| Nom du dossier :                                             |                                                                                                  |                            |              |          |  |
| Nom du dossier :                                             |                                                                                                  |                            |              |          |  |
| Nom du dossier :                                             |                                                                                                  |                            |              |          |  |
| Nom du dossier :                                             |                                                                                                  |                            |              |          |  |
| Nom du dossier :                                             |                                                                                                  |                            |              |          |  |

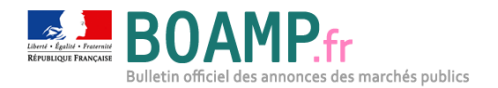

#### 3.1.2 Choix candidature MPS : oui

Si à la question « souhaitez-vous déposer votre candidature MPS » votre réponse est « Oui », vous serez alors directement redirigé vers le module d'enregistrement de votre candidature.

| Marchés Publics Simplifiés                                                                                     | Vous êtes connecté en tant que marches.boamp.fr ( mps@demomarches boamp fr ) Déconnexion |
|----------------------------------------------------------------------------------------------------|------------------------------------------------------------------------------------------|
| Vous avez choisi l'appel d'offre sulvant : https://ezpublish.boamp.q<br>Veuillez rentrer votre numéro de SIRET | qualif.ext.dlla.fr/demat/consultation/CONS-14-1222                                       |
| Votre numéro de siret                                                                                          |                                                                                          |
| Valider                                                                                                    |                                                                                          |
| Retour à l'index                                                                                               |                                                                                          |
|                                                                                                    |                                                                                          |
|                                                                                                    |                                                                                          |
| Mentions Légales<br>SGMAP                                                                                      | Equipe<br>Contact                                                                        |

Après avoir renseigné les éléments de votre candidature et valider votre enregistrement, vous serez redirigé vers l'applet de dépôt pour effectuer le dépôt de votre offre.